# **Notice of Change of Information**

### Bail Bond Agency (page 2) and Bail Bond Agent (page 5)

Welcome to MyProfile > login to MyProfile.

| JIMMY PATRONIS<br>FLORIDA'S CHIEF FINANCIAL OFFICER                                                                                                    |                                                        |
|----------------------------------------------------------------------------------------------------|--------------------------------------------------------|
| Locate Help FAQ                                                                                                    |                                                        |
| Welcome to MyProfile.                                                                                                    | Login<br>User Name                                     |
| MyProfile is the online portal for the Florida Department of Financial Services' Bureau of Licensing.                                                                                                    | TestTitle1 <u>Password</u>                             |
| MyProfile allows you to:                                                                                                    | Login                                                  |
| <ul> <li>View your license(s), registration(s), appointment(s), continuing education information, and deficiencies on a pending application.</li> <li>Apply for a license or registration.<u>(turn off pop-up blockers)</u></li> <li>Make an address change.</li> <li>Print a duplicate license.</li> <li>Print a Letter of Certification or Letter of Clearance.</li> <li>Apply to be a Pre-licensing or Continuing Education Provider or Instructor.</li> </ul>                                                                                                    | Create Account<br>Forgot Username?<br>Forgot Password? |
| In order to continue operating efficiently, we strongly encourage people to<br>utilize our Upload Documents feature through their MyProfile account to<br>submit any application deficiency documents, instead of emailing them to<br>us.                                                                                                    |                                                        |
| If the option to upload documents isn't available in someone's account, it will appear within 3 hours after submitting a new license application in our system.                                                                                                    |                                                        |
| NOTE: If an application is submitted through NIPR, the option will appear once that application reaches our system, typically 1-2 days after the application is submitted to NIPR.                                                                                                    |                                                        |
| Thank you for your cooperation and patience!                                                                                                    |                                                        |
| Need assistance?<br>Click here to review step-by-step guides or email us at<br>agentlicensing@MyFloridaCFO.com.                                                                                                    |                                                        |
| <ul> <li>Privacy. Statement</li> <li>Pursuant to the Privacy Act of 1974, 5 U.S.C. § 552a, the State is responsible for informing you whether disclosure of your social security number is mandatory or voluntary, by what statutory or other authority your social security number is solicited, and what uses will be made of your social security number. Under § 119.071(5)(a)2., F.S., a state agency may collect your social security number if the collection is:</li> <li>(I) specifically authorized by law; or</li> <li>(II) imperative for the performance of the agency's duties and responsibilities as prescribed by law.</li> </ul> |                                                        |
| Disclosure of your social security number on this form is mandatory pursuant to the Welfare Reform Act, 42 U.S.C. § 666, and §§ 626.171(2) (a) and (7), 626.231(2)(a), 626.541(1), and 626.9953(3)(a) and (7), F.S.                                                                                                    |                                                        |
| The purposes for the requested information are to verify the identity of an                                                                                                    |                                                        |
| ntinued on next page)                                                                                                    |                                                        |
| Page 1 of 8                                                                                                    |                                                        |
| ice of Change of Information                                                                                                    |                                                        |

Notice of Change of Information Form DFS-H2-1564, effective 08/24 Rule 69B-221.155, F.A.C.

#### (Continued from prior page)

applicant for licensure, to conduct criminal and disciplinary history background checks, and to determine if the applicant lacks the fitness or trustworthiness to engage in the business of insurance. Your social security number is confidential and exempt from the disclosure requirements of § 119.07(1), F.S., and § 24(a), Article I of the Florida Constitution and will not be used for any purpose other than the purposes provided herein, or as otherwise authorized under § 119.071(5)(a), F.S.

A copy of this Privacy Statement is provided to you as required by § 119.071(5)(a)3., F.S.

@2000-2023, (2) - The State of Florida - All Rights Reserved. Disclaimer.

### Bail Bond Agency Change of Contact Information

My Profile (Agency Account In-box) > select either Add Owner/Officer, Add Locations, Address Change, or Email Address Change.

| JIMMY PATRONIS<br>FLORIDA'S CHIEF FINANCIAL                                                                                                    | OFFICER                      |                                                                                                    |                   |  |
|----------------------------------------------------------------------------------------------------|------------------------------|----------------------------------------------------------------------------------------------------|-------------------|--|
| Help     FAQ       My Profile       USER: BAIL BOND TEST AGENCY       Click here to View Accepted Applications                                                                                                    |                              | Logout                                                                                                    | [Bail Bond Agency |  |
| REGISTRATIONS                                                                                                    | NBR: 000325B                 | MENU                                                                                                    |                   |  |
| Active Registrations<br>2305 - BAIL BOND AGENCY                                                                                                    |                              | <ul> <li>Add Owner/Officer</li> <li>Add Locations</li> <li>Address Change</li> </ul>                                                                            |                   |  |
| Current Contact Information<br>200 E GAINES ST<br>TALLAHASSEE, FL 32399<br>MYFLORIDACFO.COM<br>UserName:<br>Click here to view Complete Information                                                                                                    |                              | <ul> <li>Login Information Change</li> <li>Email Address Change</li> <li>Third Party Privileges</li> <li>Submit Documents</li> <li>Links of Interest</li> </ul> |                   |  |
| Primary Bail Bond Agent                                                                                                    | Terminate                    | Our Home Page                                                                                                    |                   |  |
| Locations                                                                                                    |                              |                                                                                                    |                   |  |
| Click here to review a list of your current of your current of your curent of your current of your current of your current | nt locations.                |                                                                                                    |                   |  |
| Owners/Officers                                                                                                    |                              |                                                                                                    |                   |  |
| <ul> <li>Click here to review a list of owners/offic<br/>the agency.</li> </ul>                                                                                                    | cers associated with         |                                                                                                    |                   |  |
| Messages                                                                                                    |                              |                                                                                                    |                   |  |
| Click here to review a list of messages                                                                                                    |                              |                                                                                                    |                   |  |
| @2000-2023, (2) - T                                                                                                    | he State of Florida - All Ri | ghts Reserved. Disclaimer.                                                                                                    |                   |  |

My Profile > Bail Bond Agency Profile > change contact information as appropriate and select Save button.

| JIMMY PATRONIS<br>FLORIDA'S CHIEF FINA                            | NCIAL OFFICER                                        |            |                    |
|-------------------------------------------------------------------|------------------------------------------------------|------------|--------------------|
| Help FAQ                                                          |                                                      | Logout     | [Bail Bond Agency] |
| My Profile > Bail Bond Agency Prof<br>USER: BAIL BOND TEST AGENCY | ile                                                  |            |                    |
| <b>Demographic Information</b>                                    |                                                      |            |                    |
| Agency Name:                                                      | BAIL BOND TEST AGENCY                                |            |                    |
| Email                                                             |                                                      |            |                    |
| Email:                                                            |                                                      |            |                    |
| Verify Email:                                                     |                                                      |            | -                  |
|                                                                   |                                                      |            |                    |
| Business Address                                                  |                                                      |            |                    |
| Copy Maining Address                                              |                                                      |            | _                  |
| Street Address:                                                   | 200 E GAINES ST                                      |            |                    |
|                                                                   |                                                      |            |                    |
| City:                                                             |                                                      |            |                    |
| State/Province/Region:                                            | Florida V                                            |            |                    |
| County:                                                           | Leon V                                               |            |                    |
| Zip Code:                                                         | 32399                                                |            |                    |
| Mailing Address                                                   |                                                      |            |                    |
| <ul> <li>Copy Business Address</li> </ul>                         |                                                      |            |                    |
| Street Address:                                                   | 200 E GAINES ST                                      |            |                    |
| City:                                                             | TALLAHASSEE                                          |            |                    |
| Country:                                                          | United States ~                                      |            |                    |
| State/Province/Region:                                            | Florida 🗸                                            |            |                    |
| County:                                                           | Leon V                                               |            |                    |
| Zip Code:                                                         | 32399                                                |            |                    |
| Phone                                                             |                                                      |            |                    |
| Work Phone:                                                       | 850-413-3137                                         | Ext.       |                    |
|                                                                   | Change Password Back Save                            |            |                    |
| e                                                                 | ) (7) - The State of Clarida - All Dights Decembed - | licelaimor |                    |

Change confirm screen.

# **Florida Department of Financial Services** Bureau of Licensing AALF Application for Demographic Change

Name: BAIL BOND TEST AGENCY **Accepted Date:** 10/21/2023

Mailing Address CHANGE MAILING ADDRESS TALLAHASSEE, FL 32399

Email Address

Notice of Change of Information Form DFS-H2-1564, effective 08/24 Rule 69B-221.155, F.A.C.

# Bail Bond Agent Change of Contact Information

In-box (Agent) > select either Address Change or Email Address Change.

| -Box<br>SER: JOHN SMITHIND51<br>Click here to View Accepted Applications and Continuing Education Adm                                                    | Logout [Ind                                                                                                    |
|----------------------------------------------------------------------------------------------------|----------------------------------------------------------------------------------------------------|
| LICENSES,<br>REGISTRATIONS OR<br>CERTIFICATIONS                                                                                                    | Apply<br>New Application                                                                                                    |
| Pending ***Click on the License to view the pending deficiencies<br>0234 - LIMITED SURETY AGENT (BAIL)<br>Status: The application has not been reviewed. | <ul> <li>Exam Automization</li> <li>Address Change</li> <li>Login Information Change</li> <li>Email Address Change</li> <li>Third Party Privileges</li> </ul> |
| Current Contact Information                                                                                                    | <ul> <li>Submit Documents</li> <li>Links of Interest</li> </ul>                                                                                               |
| Click here to view Complete Information                                                                                                    | <ul> <li>Our Home Page</li> </ul>                                                                                                    |
| Messages                                                                                                    |                                                                                                    |
| <ul> <li>Click here to review a list of messages.</li> </ul>                                                                                             |                                                                                                    |

In-Box > Licensee Profile > change information and select Save button.

| 🗅 Licensee Profile - Work - Microsoft Edge         |                                                                  | - 🗆          |
|----------------------------------------------------|------------------------------------------------------------------|--------------|
| ▲ Not secure   dicetest.fldoi.gov/license          | e/lc_licensee_profile.aspx                                       |              |
|                                                    |                                                                  |              |
| FLORIDA'S CHIEF FINA                               | NCIAL OFFICER                                                    |              |
|                                                    | _                                                                |              |
| Locate Help FAQ                                    | Logout                                                           | [Individual] |
| In-Box > Licensee Profile<br>USER: JOHN SMITHIND51 |                                                                  |              |
| Demographic Information                            |                                                                  |              |
| First Name:                                        | JOHN                                                             |              |
| Middle Name:                                       |                                                                  |              |
| Last Name:                                         | SMITHIND51                                                       |              |
| Suffix:                                            | (Jr.,Sr.,III.)                                                   |              |
| Email                                              |                                                                  |              |
| Email:                                             |                                                                  |              |
| Verify Email:                                      |                                                                  |              |
| Home Address                                       |                                                                  |              |
| Street Address:                                    |                                                                  |              |
|                                                    |                                                                  |              |
| City:                                              | TALLY                                                            |              |
| Country:                                           | United States V                                                  |              |
| State/Province/Region:                             | Florida v                                                        |              |
| County:                                            |                                                                  |              |
| Zip Code:                                          |                                                                  |              |
| Copy Home Address                                  | ov Mailing Address                                               |              |
| Street Address:                                    |                                                                  |              |
|                                                    |                                                                  |              |
| City:                                              | TALLY                                                            |              |
| Country:                                           | United States                                                    |              |
| State/Province/Region:                             | Florida                                                          |              |
| County:                                            | Baker                                                            |              |
| Zip Code:                                          | 12321                                                            |              |
| Mailing Address                                    |                                                                  |              |
| Copy Home Address                                  | py Business Address                                              |              |
| Street Address:                                    |                                                                  |              |
|                                                    |                                                                  |              |
| City:                                              | TALLY                                                            |              |
| Country:                                           | United States                                                    |              |
| County:                                            | Baker V                                                          |              |
| Zip Code:                                          | 12321                                                            |              |
| Phone                                              |                                                                  |              |
| Home Phone:                                        |                                                                  |              |
| Work Phone:                                        | Ext. [123]                                                       | ן            |
|                                                    | Change Password ) Back Save                                      | •            |
|                                                    |                                                                  |              |
| @2000-2023                                         | 3, (1) - The State of Florida - All Rights Reserved. Disclaimer. |              |

Notice of Change of Information Form DFS-H2-1564, effective 08/24 Rule 69B-221.155, F.A.C. Change confirm screen.

| <b>Florida Department of Financial Services</b><br>Bureau of Licensing<br>AALF Individual Application for Demographic Change |                        |                                  |                              |  |
|----------------------------------------------------------------------------------------------------|------------------------|----------------------------------|------------------------------|--|
| Social Security Number:<br>XXX-XX-XXXX                                                                                       | License Number:<br>N/A | <b>Date of Birth:</b> 01/01/1980 | Application ID Number:       |  |
| Name:<br>SMITHIND51, JOHN                                                                                                    |                        |                                  | Accepted Date:<br>11/27/2023 |  |
| Home Address                                                                                                    |                        | Business Address                 |                              |  |
|                                                                                                    |                        |                                  |                              |  |
| Mailing Address                                                                                                    |                        |                                  |                              |  |
| Email Address                                                                                                    |                        |                                  |                              |  |